# Enkel guide for utskrift via Lightroom

Velg bilde i bibliotek > Skriv ut

Vit hvor stort bilde du ønsker, evt. åpning på passpartouten.

# Gjør innstilninger:

- Sjekk Utskriftsformat nede til venstre:
  - Velg skriver
  - Papirformat
  - Liggende/stående

## Layoutstil:

- En bild/kontaktark

# Layout:

- Måleenhet = cm eller mm
- Margmaler: Lurt å ha alle sider like store, eks. 1 cm. (Vil da ikke virke inn på bilde om det er liggende eller stående.)
- Rad og kolonne: 1 av hver.
- Cellestørrelse: Størrelsen på bildeutskriften. Se evt. mål på passpartouten.

# Utskriftsjobb:

- Skriv til skriver
- Utskriftsoppløsning
- Utskriftssjærpa = standar
- Mediatype = Matt eller Glättat

## **Bildeinnstilling:**

- Zoom til fylling > valgfritt

## Lagre malen for senere utskrift:

- Venstre side
- Trykke + der oppe
- Gi navn til ny mal

## Kan enkelt skrive ut flere bilder på samme ark:

- Velg ønsket mal til venstre
- Eller velg oppe til høyre: Bildpaket eller Eget paket
- Dra inn ønska bilder og juster
- Lagre evt. mal

#### Fra Lr > Ps > Lr

- Trykk Foto > rediger i > Photoshop
- Gjør endringer
- Tilbake til Lr: Fil > lagre > og steng Ps

Sjekk også: https://play.moderskeppet.se/publicera-med-lightroom-5/en-bildpaa-ett-papper

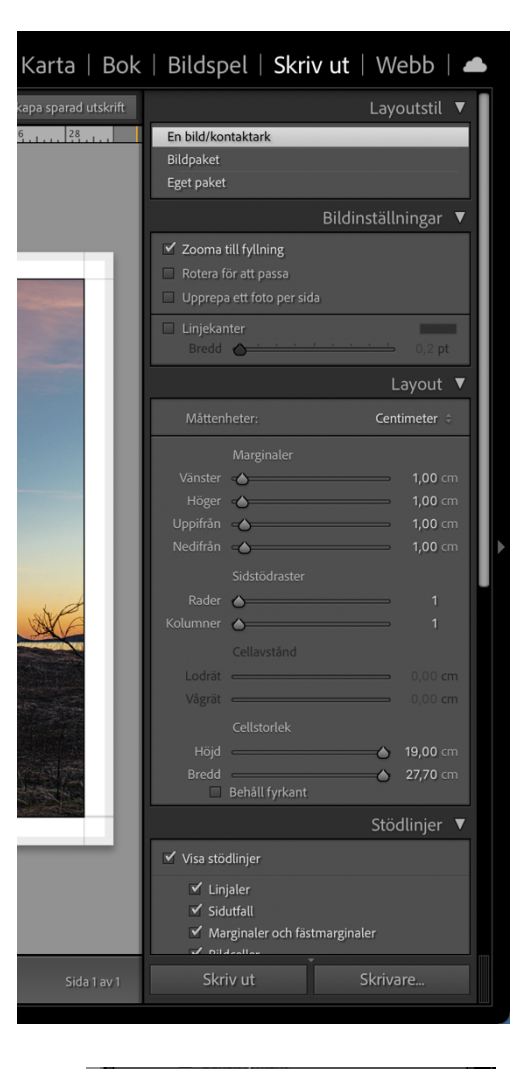

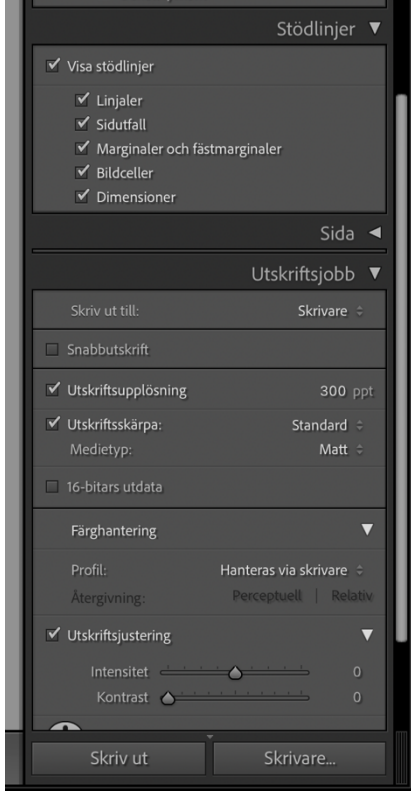